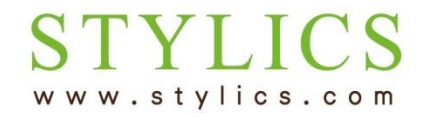

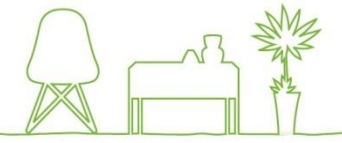

## ※口座情報に変更があった場合、お客様ページの更新は必須です。必ず更新くださいますようお願いいたします。

※お手続きが完了すると当店よりメールが自動送信されます。迷惑メール対策により、当店からのメールが届かない 可能性がございますので、事前に@stylics.comの受信設定をお願いいたします。

| FFF STYLICS                   | ≡                              |         |          |          |         | ログアウト   |
|-------------------------------|--------------------------------|---------|----------|----------|---------|---------|
| ようこそ 山田 太郎 様<br>● Online      | ≡ 契約一覧                         |         |          |          |         | 登録情報の編集 |
| ▶ TOP                         | 契約 SKYUaa-1234                 |         |          |          |         | 支払状況    |
| <ul> <li>お客様情報</li> </ul>     | 契約ステータス                        | 継続中     |          | 種別       | SC      |         |
| レンタルの仕組み                      | 支払口座                           | 123**** |          |          |         |         |
| 解約(返却・買取)の流れ                  | 10 ▼ 件表示                       |         |          | $\frown$ |         |         |
| ▶ コーディネート相談予約                 | 契約期間開始日                        | 契約期間末日  | 返却·買取受付日 | 商品·明細履歴  | 返却・買取   | 返却・買取履歴 |
| <ul> <li>オンラインショップ</li> </ul> | 2015年5月17日<br>1 件中 1 から 1 まで表示 |         |          | 確認する     | 費用見積·申込 | 前 1 次   |
| ▶ お問い合わせ                      |                                |         |          | 1        |         |         |

ログインすると、「契約一覧」ページが表示されます。
 確認したいご契約の商品・明細履歴の「確認する」をクリックしてください。

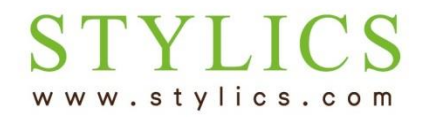

お支払の口座情報が変わった

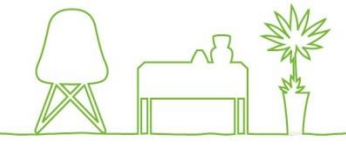

② 画面上部の「契約書確認・承認」ボタンを押します。 ---

## $frac{1}{2}$ STYLICS = ログアウト ようこそ 山田太郎様 ≡ 契約履歴 契約書確認·承認 返却·買取費用確認 保存 Online TOP 契約内容 お客様情報 契約番号 氏名 山田 太郎 SKYUaa-1234 レンタルの仕組み 契約終了日 契約開始日 2017年2月1日 契約日 2017年11月17日 契約店舗 新宿 解約(返却・買取)の流れ ご契約住所(納品先住所)〒 ご契約住所(納品先住所) 160-0022 東京都新宿区新宿3-17-5カワ セビル9階 ▶ コーディネート相談予約 ご契約住所(納品先住所)電話 その他費用 0 03-5366-1550 オンラインショップ 番号 その他費用内訳 0 お問い合わせ 商品一覧

10 • 件表示

## お支払の口座情報が変わった

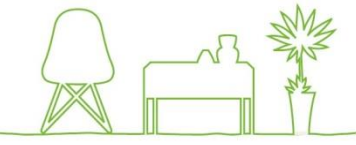

③「契約書確認」ページが開きます。 画面を下にスクロールすると、画面中ほどに「口座情報」欄があります。

C

www.stylics.com

| FFF STYLICS                   | $S \equiv$                |                                          |                       | םלעקלים     |  |  |
|-------------------------------|---------------------------|------------------------------------------|-----------------------|-------------|--|--|
| ようこそ 山田 太郎 様<br>● Online      | ≡ 契約書確認                   | ≡ 契約書確認                                  |                       |             |  |  |
| • TOP                         | 勤務先/親権者、口座情報(<br>現在のご住所やご | こ関しては、情報が更新された際、最新情報が<br>「連絡先、 氏名の変更はメニュ | が表示されます。<br>一のお客様情報より | 更新してください。   |  |  |
| <ul> <li>お客様情報</li> </ul>     | 契約内容                      |                                          |                       |             |  |  |
| レンタルの仕組み                      |                           |                                          |                       |             |  |  |
| <ul> <li></li></ul>           | 申込先会社                     | 株式会社フォー・ディー・コーポレー<br>ション                 | 申込先信販会社               | 株式会社アプラス    |  |  |
| ▶ 用年小り(1224月・1月43)07/1141     |                           |                                          | 申込日                   | 2017年11月17日 |  |  |
| ▶ コーディネート相談予約                 | 契約日                       | 2017年11月17日                              |                       |             |  |  |
| <ul> <li>オンラインショップ</li> </ul> | 契約店舗                      | 新宿                                       | 契約番号                  | SKYUaa-1234 |  |  |
| ▶ お問い合わせ                      | 担当者                       | 佐藤 由佳                                    |                       |             |  |  |
|                               |                           |                                          |                       |             |  |  |

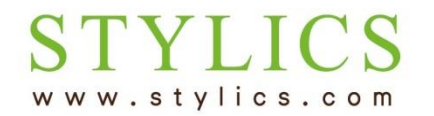

お支払の口座情報が変わった

| 口座情報                                        |       |         |                                                             |
|---------------------------------------------|-------|---------|-------------------------------------------------------------|
| 金融機関コード *                                   | 1234  | 金融機関名 * | あいう                                                         |
| 支店コード *                                     | 999   | 支店名 *   | 新宿                                                          |
| 預金種別 *                                      | 普通 ▼  | 口座番号 *  | 1234567                                                     |
| 口座名義 *                                      | 山田 太郎 | 口座名義力ナ* | ヤマダ タロウ                                                     |
| ④ 口座情報を編集後、「保存(口座情報専用)」ボタンを<br>クリックして終了します。 |       |         | 保存(口座情報専用)<br>※口座(同報以外の項目を支更した場合は<br>画面上部の保存ボタンを押して<br>ください |

※最低利用期間内で、信販会社をご利用のお客様は、信販会社へのお手続が別途必要になります。その場合は詳細を別途ご案内いたします。 ※3年目以降の場合、マイページよりお手続後、当店より口座振替依頼書を郵送いたします。お手元に届きましたら、ご記入・ご返信下さいませ。

| <b>F</b> STYLICS         |                                                                                     | <sup>^</sup><br>ブアウト |
|--------------------------|-------------------------------------------------------------------------------------|----------------------|
| ようこそ 山田 太郎 様<br>● Online | ≡ 契約書確認                                                                             | 保存                   |
| ► TOP                    | 勤務先/親権者、口座情報に関しては、情報が更新された際、最新情報が表示されます。<br>現在のご住所やご連絡先、氏名の変更はメニューのお客様情報より更新してください。 |                      |
| ※勤務先等、<br>「保存」ボタ         | 、その他の情報を編集した場合は、画面上部の「保存」ボタンのクリックが必要です。<br>タンを押してから終了してください。                        |                      |

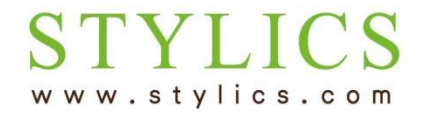

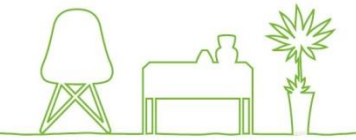

## ⑤「保存(口座情報専用)」ボタンを押すと、ご登録のメールアドレス宛にメールが自動送信されます。

件名: 【スタイリクス】口座情報変更のお知らせ 日時: Sat. 02 Dec 2017 15:10:27 +0900

山田 太郎 様

いつもご利用ありがとうございます。

下記時刻にて、お客様の口座情報が変更されましたのでお知らせ致します。

2017年12月2日 15:10:27 契約番号: SKYUaa-5642

※本メールアドレスは送信専用のため返信できません。
 下記のお問合せページよりお願い致します。
 ※上記内容に覚えがない場合は、下記のお問合せページよりご連絡をお願い致します。

お問合せページ:http://www.stylics.com/customer/inquiry/

家具インテリアSTYLICS (スタイリクス) http://www.stylics.com/

※当店からのメールが自動的に「迷惑メールフォルダ」等に振り分けられてしまうケースがございます。 受信フォルダに当店からのメールが見当たらない場合は、「迷惑メールフォルダ」等もご確認ください。